## <u>Setup MI 5000 for AssessorSuite (using IE Mode)</u> revised 11.7.2022

The MI 5000 interface requires an activex object for the browser to communicate with the local serial port. This was traditionally accomplished with Internet Explorer but with Microsoft discontinuing Internet Explorer it is necessary to put Edge into IE mode for the integration to work.

- 1) Put Edge into IE mode
  - a. Go to https://assessor.ei1.com in Microsoft Edge

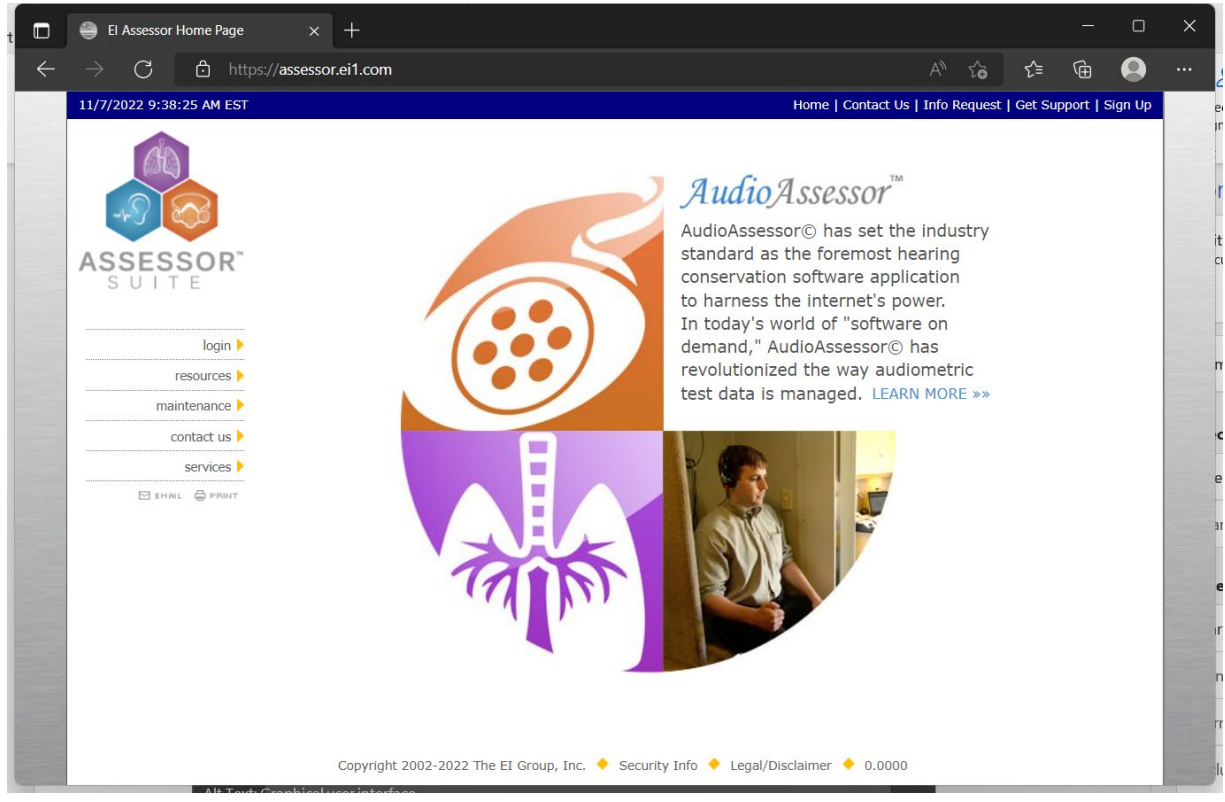

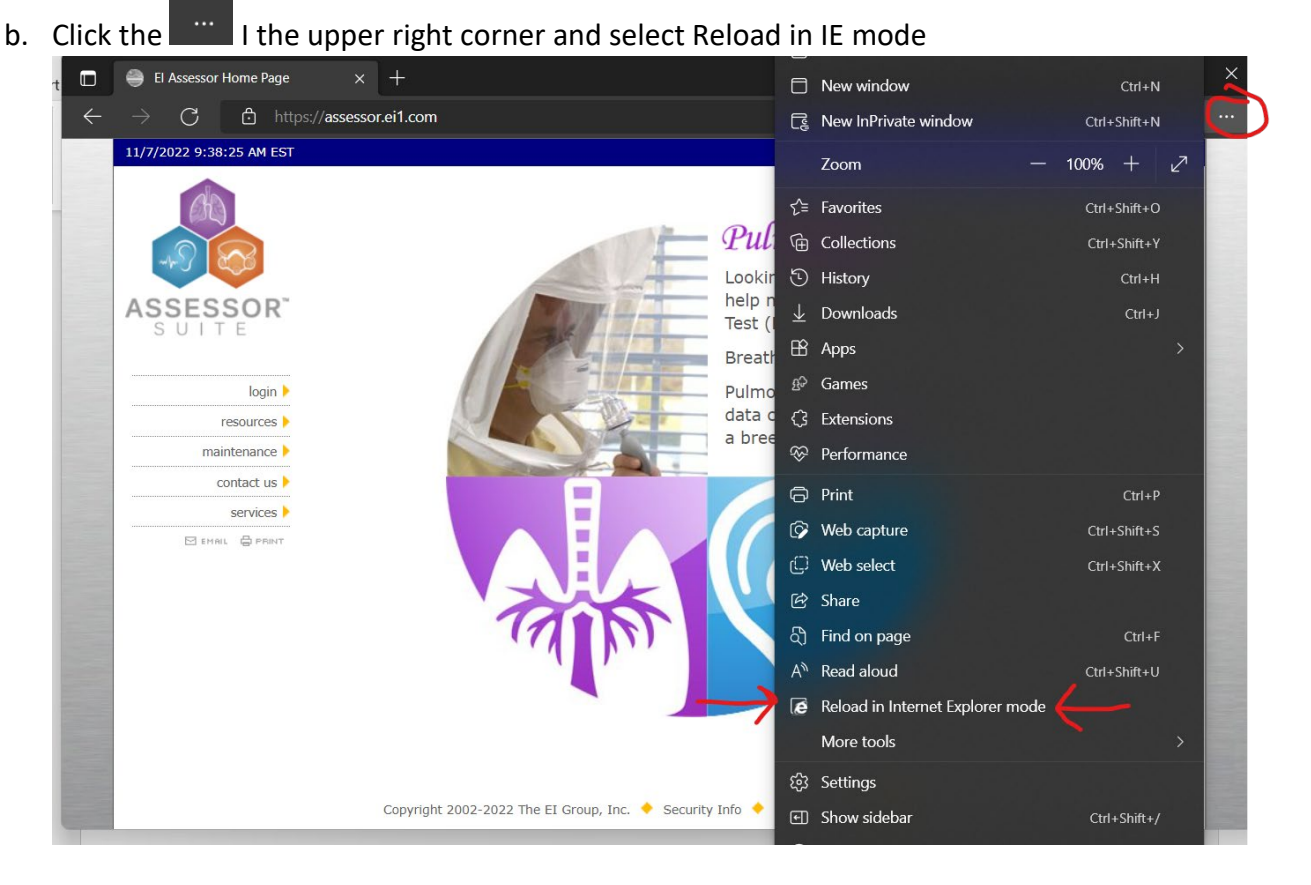

c. Click the slider for "Open this page in Internet Explorer mode next time" and click done.

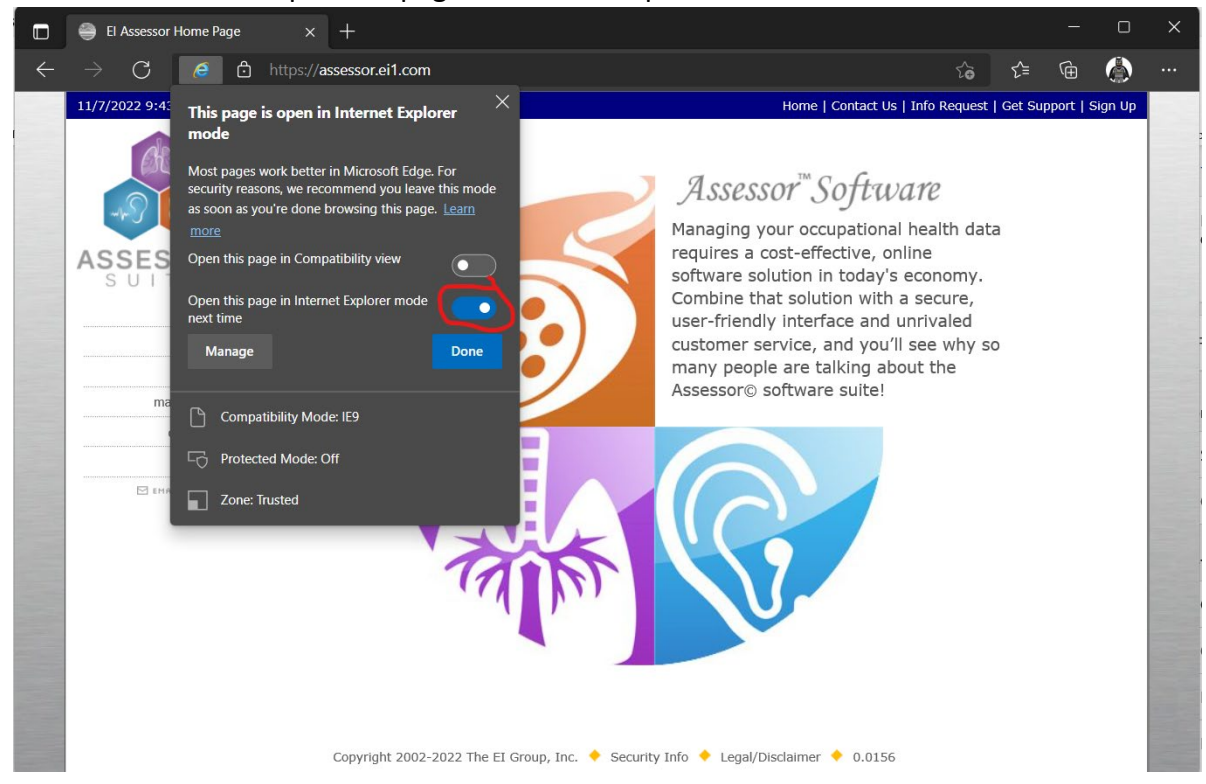

d. You should see in the address bar now. This means the site is in IE mode now.

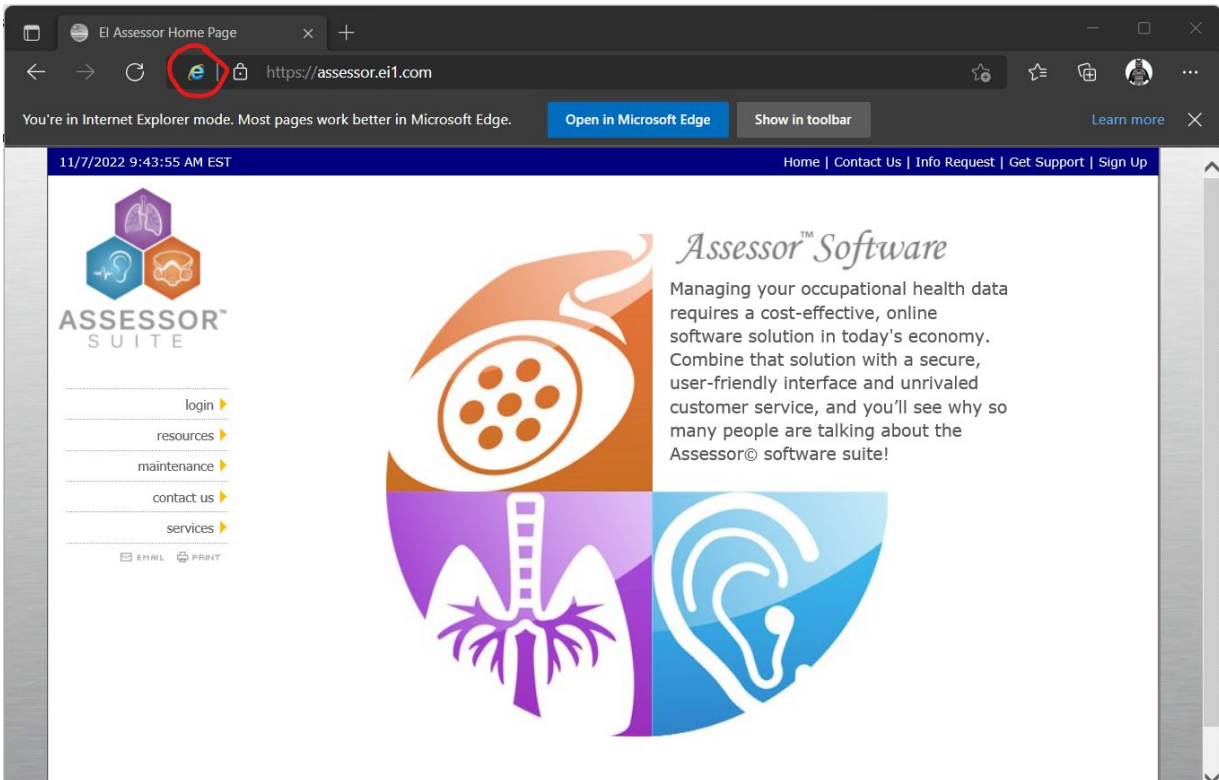

e. Every 30 days you will be prompted to add the site back to the IE mode list.

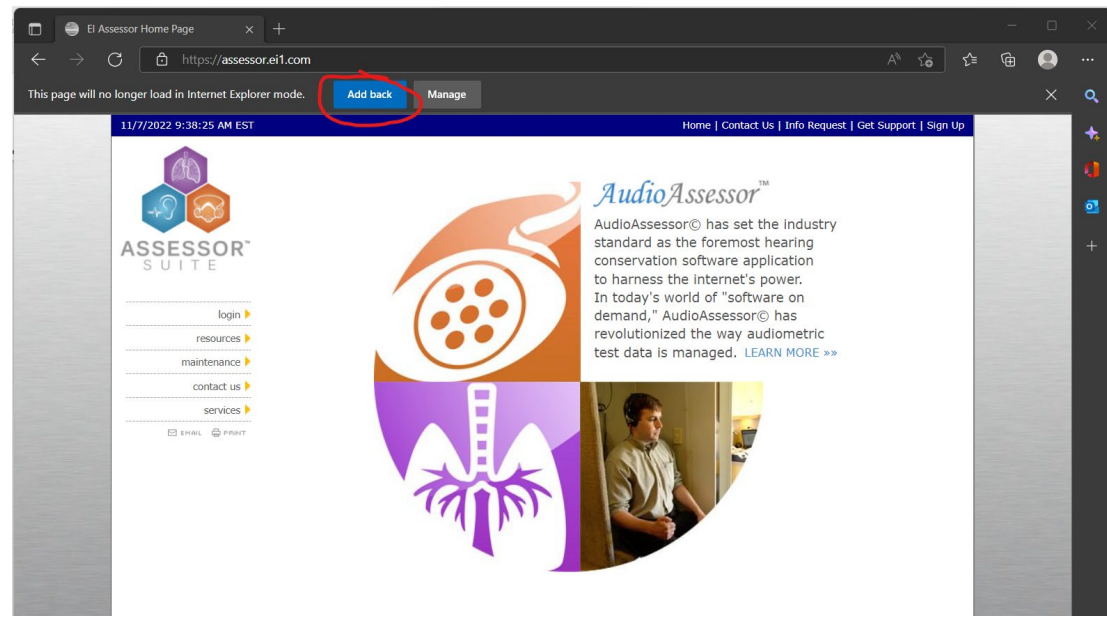

- 2) Configure Trusted Sites
  - a. Open Internet Options
    - i. Click Windows Button
    - ii. Start Typing "Internet Options" and search results should start to appear

iii. Select "Internet Options"

| $\sim$ 12 $\sim$ A <sup>*</sup> A<br>$\Rightarrow$ x, x <sup>2</sup> A $\sim$                                                                                                    |         |        |                            |              |    |         |
|----------------------------------------------------------------------------------------------------|---------|--------|----------------------------|--------------|----|---------|
| Font<br>Council Pa<br>Council Pa | ∕lore ~ |        |                            | THE EI GROUP | ۲  | <br>Vie |
| Best match                                                                                                    |         |        |                            |              |    |         |
| Apps<br>Microsoft Edge                                                                                                    |         |        | Internet Op<br>Control par | otions       |    |         |
| Control Panel                                                                                                    |         | C Open |                            |              |    |         |
| Search work and web                                                                                                    |         |        |                            |              |    |         |
| <ul> <li>intern - See work and web results</li> <li>Documents - This PC (5+)</li> </ul>                                                                                                    |         |        |                            |              |    |         |
| Folders (10+)<br>c. Settings (6+)                                                                                                    |         |        |                            |              |    |         |
|                                                                                                    |         |        |                            |              |    |         |
| s: On 👷 Accessibility: Investigate                                                                                                    | • 🧚     | 👄 🐖 🖡  | . 📄 🖸                      | vi 🔊         | 29 | * •     |

b. Navigate to Security Tab->Trusted Sites->Sites (you may need to reach out to your IT group to modify this setting)

| The Internet Properties ? X                                                                                                    |
|----------------------------------------------------------------------------------------------------|
| General Security Privacy Content Connections Programs Advanced                                                                 |
| Select a zone to view or change security settings                                                                              |
| Internet Local intranet Trusted site Restricted sites                                                                          |
|                                                                                                    |
| Trusted sites                                                                                                    |
| This zone contains websites that you<br>trust not to damage your computer or<br>your files.<br>You have websites in this zone. |
| Security level for this zone                                                                                                   |
| Allowed levels for this zone: All                                                                                              |
| Medium     Prompts before downloading potentially unsafe     content     Unsigned ActiveX controls will not be downloaded      |
| Custom level Default level                                                                                                    |
| Reset all zones to default level                                                                                               |
|                                                                                                    |
| OK Cancel Apply                                                                                                    |

c. Add <u>https://assessor.ei1.com/</u> to Trusted Sites

| 😭 Trusted sites                                                                                                    | ×                         |
|----------------------------------------------------------------------------------------------------|---------------------------|
| You can add and remove websites from this zone will use the zone's security setting                                                                                                    | zone. All websites<br>gs. |
| Add unis website to the zone                                                                                                    | $\frown$                  |
| https://assessor.ei1.com/                                                                                                    | Add                       |
| Websites:                                                                                                    | $\smile$                  |
| https://assessor.ei1.com                                                                                                    | Remove                    |
| https://theeigroup-files.sharepoint.com                                                                                                    |                           |
| https://theeigroup-myfiles.sharepoint.com                                                                                                    |                           |
| Require server verification (https:) for all sites in the server verification (https:) for all sites in the server verification (https:) for al | nis zone                  |
|                                                                                                    | Close                     |

- 3) Install the T-Connector Browser Plugin
  - a. Download the installer from <a href="https://assessor.ei1.com/download/tconnector\_setup.msi">https://assessor.ei1.com/download/tconnector\_setup.msi</a>
  - b. Run the Installer (click next and proceed with all defaults)

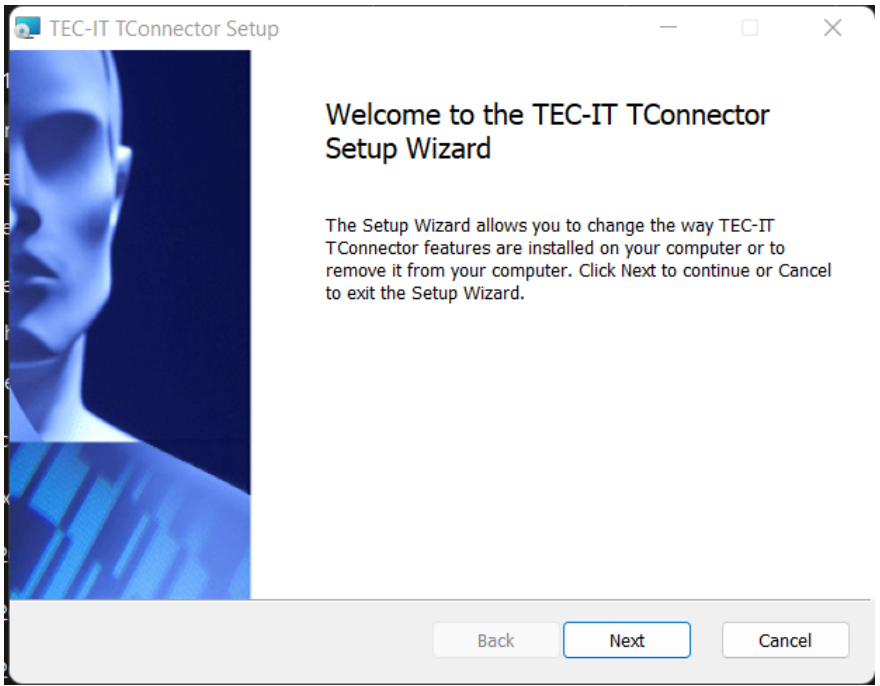

- c. Close the browser to finish installation.
- 4) Configure AssessorSuite for your Audiometer

## a. Log into https://assessor.ei1.com/

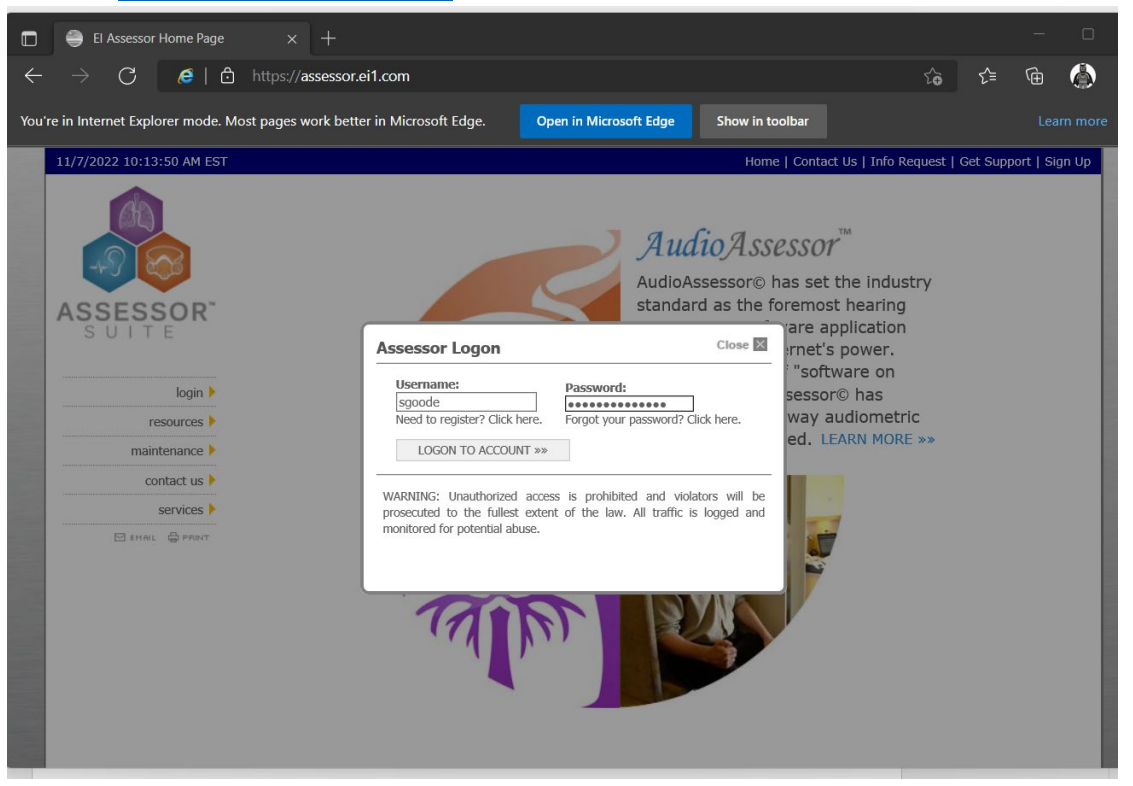

b. From the Dashboard -> Click Audiometers under the AudioAssessor Section

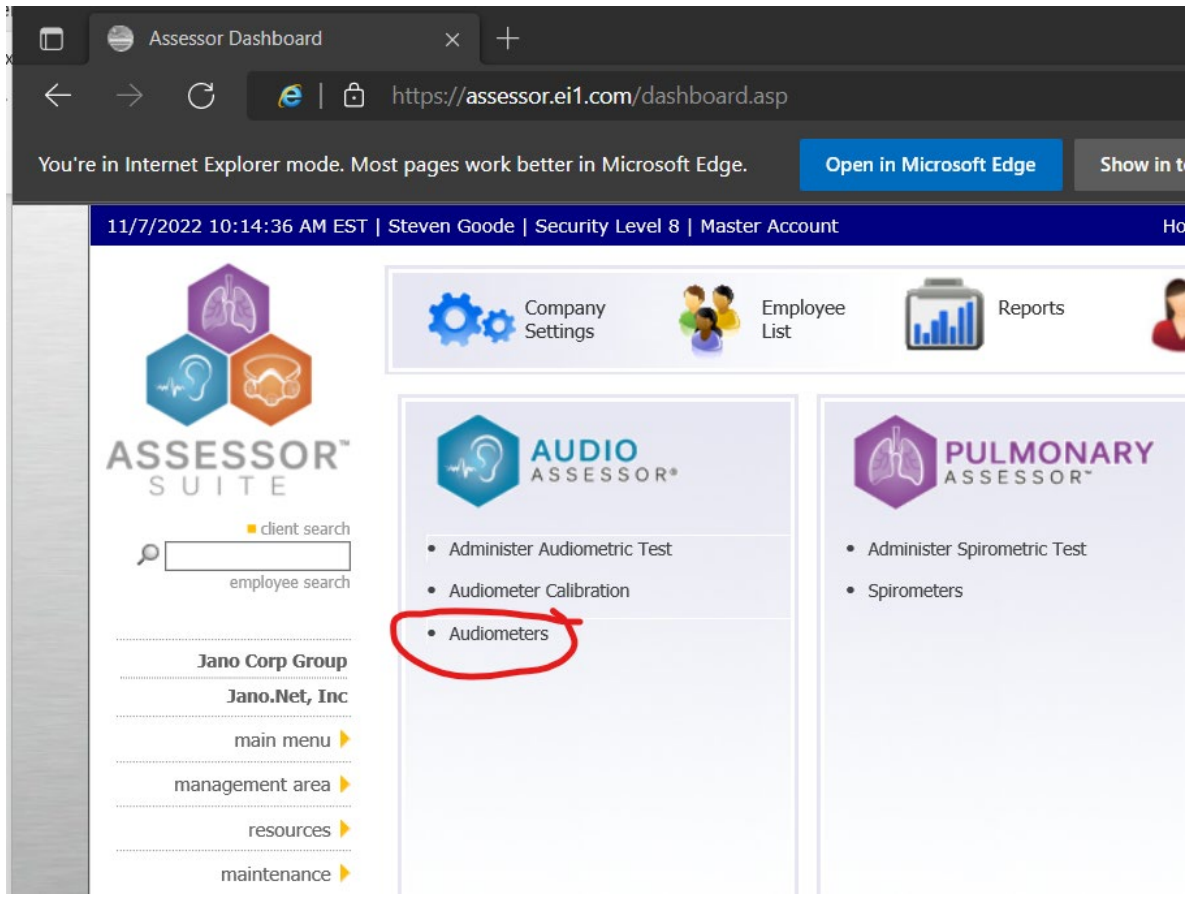

c. If your Audiometer is not already in the list click the া to add a new one.

| $\leftarrow \rightarrow C  \textcircled{e} \mid \textcircled{e}  https://assessor.ei1.com/aud.asp?action=machines \qquad \qquad & & & & & & & & & & & & & & & & & $                                                                                                    |
|----------------------------------------------------------------------------------------------------|
| You're in Internet Explorer mode. Most pages work better in Microsoft Edge. Open in Microsoft Edge Show in toolbar                                                                                                    |
|                                                                                                    |
| 11/7/2022 10:15:21 AM EST   Steven Goode   Security Level 8   Master Account Home   Contact Us   Info Request   Get Support                                                                                                    |
| Tools                                                                                                    |
| Manage Audiometers                                                                                                    |
| ASSESSOR This page will help you manage your equipment. You may set a machine default, retire, activate, and edit the settings.                                                                                                    |
| Options Derault Shared Make & Model Serial No Status Driver (click for help) Port                                                                                                    |
| Clerif search and the Constant of the Constant of the Constant |
| employee search employee search P C L Berson CG-2014 435-233422 addree Temetrics K4300 COMS                                                                                                    |
|                                                                                                    |
| Tano Com Group                                                                                                    |
| Table State State  |
|                                                                                                    |
| main menu V V GSI AMIAS Hax C//A active Hex Boomless Automater AP11                                                                                                    |
| management area )                                                                                                    |
|                                                                                                    |
| The second second secon |
| maintenaixe / / / C G Avrias Fix Gs009/099 active Fix Boolines Automited AP11                                                                                                    |
| contact us ) C GLAMIAS HAVE G3999999 active Hex Booliness Automatic Research AP10                                                                                                    |
| services > 2 0 0 0 mean master 4000 324324 active micro Audiometrics Earscan Es-Am COM2                                                                                                    |
| E HALL & PRINT 22 III M O MANUAL ALSAND ALSAND                                                                                                    |
|                                                                                                    |
|                                                                                                    |
|                                                                                                    |

- d. Enter the following info for your audiometer
  - i. Make & Model: MI-5000 or however you identify your Audiometer
  - ii. Serial Number:
  - iii. Last Exhaustive Calibration Date:
  - iv. Driver: Monitor MI-5000 v5.1
  - v. Com Port: Select the COM port your audiometer is plugged into on your computer. If you aren't sure this can be determined by going to Device Manager->Ports (COM & LPT) to see what COM ports are available on your machine. Your IT group should also be able to determine the COM port.

| Totoren   | soode   securi                                                    | nome r contact t                                                                                                | me   Contact Us   Info Request                                                                                                    |                          |                                         |
|-----------|-------------------------------------------------------------------|----------------------------------------------------------------------------------------------------|----------------------------------------------------------------------------------------------------|--------------------------|-----------------------------------------|
| 4         | Compar<br>Settings                                                | ny international and the second second second second second second second second second second second second se | oyee Reports                                                                                                    | Examiner:                | s 🔏 .                                   |
| Manag     | je Audiom                                                         | ieters 🛨                                                                                                    |                                                                                                    | Jano.Net, Inc            | ✓ active                                |
| This page | e will help you                                                   | manage your equipment.                                                                                          | You may set a machine default, retire                                                                                                    | e, activate, and edit th | ne settings.                            |
| Options   | Default                                                           | Shared Make & Model                                                                                             | Serial No                                                                                                    | Status Driver (click     | c for help)                             |
|           |                                                                   | Amtas Test                                                                                                    | 111111                                                                                                    | active Flex Boothles     | ss Audiometer                           |
| 2 A       | d Audiome                                                         | ter                                                                                                    |                                                                                                    |                          |                                         |
|           |                                                                   | Serial No.                                                                                                    | Last Ex Calib Active                                                                                                    |                          | Earscan 3                               |
| Ma        | ake & Model                                                       | o criarito                                                                                                    |                                                                                                    |                          |                                         |
| Ma<br>Ma  | ake & Model<br>onitor MI-5000                                     | 123456                                                                                                    | 1/1/2022                                                                                                    |                          | Earscan ES-                             |
|           | ake & Model<br>onitor MI-5000<br>iver                             | 123456                                                                                                    | 1/1/2022 ✓<br>Port                                                                                                    |                          | Earscan ES-/                            |
|           | ake & Model<br>onitor MI-5000<br>iver<br>onitor MI-5000           | v5.1                                                                                                    | 1/1/2022     ✓       Port        ✓     COM1 ∨                                                                                                    |                          | Earscan ES-<br>6.1<br>ometer            |
|           | ake & Model<br>onitor MI-5000<br>iver<br>onitor MI-5000<br>CANCEL | V5.1                                                                                                    | 1/1/2022 ✓<br>Port<br>✓ COM1 ✓                                                                                                    |                          | Earscan ES-<br>1.1<br>ometer<br>ometer  |
|           | ake & Model<br>onitor MI-5000<br>iver<br>onitor MI-5000<br>CANCEL | ADD AUDIOMETER »»                                                                                               | I/1/2022     ✓       Port        COM1 ✓       9244-7607-1ABC-D83A-09C/-99D0                                                                             | acuve n/a                | Earscan ES-<br>1.1<br>ometer<br>ometer  |
|           | ake & Model<br>onitor MI-5000<br>iver<br>onitor MI-5000<br>CANCEL | ADD AUDIOMETER >>>                                                                                              | 1/1/2022         ✓           Port         ✓           COM1 ✓         ✓           92/44-7607-140C-043A-04C-7-9900         92/44-8762-9955-6097-F101-8E25 | acuve n/a                | Earscan ES-A<br>1.1<br>ometer<br>ometer |

- vi. Click Add Audiometer
- e. Click the AssessorSuite Logo in the upper left corner to go back to your dashboard. Under AudioAssessor click "Administer Audiometric Test"

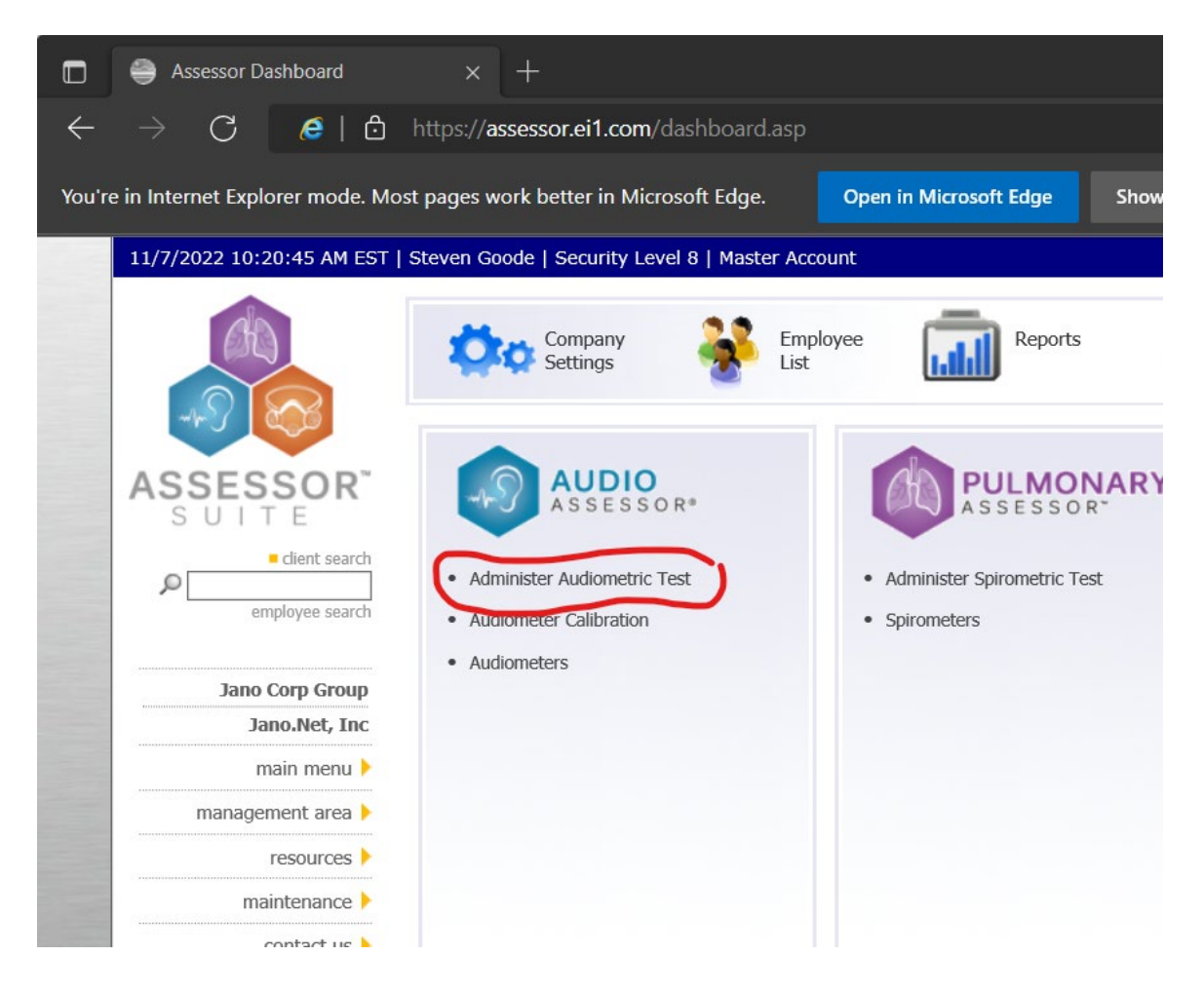

f. The First time you visit this page you will be prompted for Session Credentials. Select the examiner (you) and the audiometer (the one you just added)

|              | audioAssessor                      | × +                             |                                         |                                              |                                                    |                                              |                                         |                      | —           |
|--------------|------------------------------------|---------------------------------|-----------------------------------------|----------------------------------------------|----------------------------------------------------|----------------------------------------------|-----------------------------------------|----------------------|-------------|
| $\leftarrow$ | $\rightarrow$ C $e$   t            | https://asses                   | sor.ei1.com/auc                         | l.asp?action=step1                           |                                                    |                                              | ۲ <del>۵</del>                          | ל_≡                  | Ē           |
| You'r        | e in Internet Explorer mode.       | Most pages work                 | better in Microso                       | ft Edge. Ope                                 | en in Microsoft Edge                               | Show in toolbar                              |                                         |                      | Learr       |
|              | 11/7/2022 10:21:45 AM ES           | ST   Steven Goode               | Security Level 8                        | 3   Master Account                           |                                                    | Home   Cor                                   | itact Us   Info Reque                   | est   Get Su         | ipport   Lo |
|              |                                    | Administe                       | Company<br>Settings                     | Employee<br>List                             | Reports                                            | Exa                                          | miners                                  | Tools                |             |
|              | ASSESSOR <sup>®</sup><br>S U I T E | STEP 1.                         | First Audiom                            | etric Test of Ses                            | sion                                               |                                              |                                         |                      |             |
|              | employee search                    | Enter any con<br>results, enter | This is the first a<br>Please answer th | udiometric exam you<br>e following questions | are administering since y to ensure your session w | ou have logged in.<br>vill proceed smoothly. | oox below. For the<br>e 'Add New' butto | quickest<br>n to add |             |
|              | employ de adaren                   | a new employ                    | Steven Goode                            |                                              |                                                    | ✓ add new »»                                 |                                         |                      |             |
|              | Jano Corp Group                    |                                 | Current Audion                          | neter:                                       |                                                    |                                              |                                         |                      |             |
|              | Jano.Net, Inc                      |                                 | Monitor MI-5000                         | ), S/N:123456                                |                                                    | ✓ add new »»                                 |                                         |                      |             |
|              | main menu 🕨                        |                                 | Data Transfer:                          | data transfer is poss                        | ible from your audiomete                           | r                                            |                                         |                      |             |
|              | management area 🕨                  |                                 | Browser:                                | your browser is supp                         | orted                                              |                                              |                                         |                      |             |
|              | resources 🕨                        |                                 | Plugin:                                 | the ActiveX plugin is                        | ready                                              |                                              |                                         |                      |             |
|              | maintenance 🕨                      |                                 |                                         |                                              |                                                    | CONTINUE »»                                  |                                         |                      |             |
|              | contact us 🕨                       |                                 |                                         |                                              |                                                    |                                              |                                         |                      |             |
|              | services >                         |                                 |                                         |                                              |                                                    |                                              |                                         |                      |             |
|              |                                    |                                 |                                         |                                              |                                                    |                                              |                                         |                      |             |
|              |                                    |                                 |                                         |                                              |                                                    |                                              |                                         |                      |             |

g. If Data Transfer says "data transfer possible from your audiometer" you are good to go. Click continue and start testing!

## Troubleshooting

- If you see "checking browser" for Browser and plugin on the First Audiometric Test of Session screen, you need to go add <a href="https://assessor.ei1.com">https://assessor.ei1.com</a> to your trusted sites list (step 2c)
- If you get red for Browser and Plugin you likely need to load the site in IE mode (step1) or verify you are in Microsoft Edge and not another browser like Chrome or Firefox.

| n E        | First Audiometric Test of Session                                                                                                    |   |  |  |  |  |  |  |
|------------|----------------------------------------------------------------------------------------------------|---|--|--|--|--|--|--|
| ter<br>yee | This is the first audiometric exam you are administering since you have logged in.<br>Please answer the following questions to ensure your session will proceed smoothly. |   |  |  |  |  |  |  |
|            | Current Examiner:                                                                                                    |   |  |  |  |  |  |  |
|            | Steven Goode 🗸 add new »»                                                                                                    |   |  |  |  |  |  |  |
|            | Current Audiometer:<br>Monitor MI-5000, S/N:90680                                                                                                    |   |  |  |  |  |  |  |
|            | Data Transfer: data transfer is not possible from your audiometer                                                                                                    |   |  |  |  |  |  |  |
|            | Browser: your browser is not supported                                                                                                    |   |  |  |  |  |  |  |
|            | Audiometer: your audiometer is supported                                                                                                    |   |  |  |  |  |  |  |
|            | Plugin: your browser does not support ActiveX plugins                                                                                                    |   |  |  |  |  |  |  |
|            | CONTINUE »»                                                                                                    |   |  |  |  |  |  |  |
|            |                                                                                                    | 1 |  |  |  |  |  |  |

• If you get green for Browser, green for Audiometer, and red for Plugin you need to install the T-connector plugin (step 3)

- If you get all three green but data is not transferring over you need to check your com port setting. Also, need to make sure there isn't another program (like old Audio Software) using the same COM port.
- Support Inquiries can be submitted at <a href="https://helpdesk.assessorsuite.com/hc/en-us/requests/new">https://helpdesk.assessorsuite.com/hc/en-us/requests/new</a> or by clicking "Get Support" in the upper right corner of the AssessorSuite webpage.

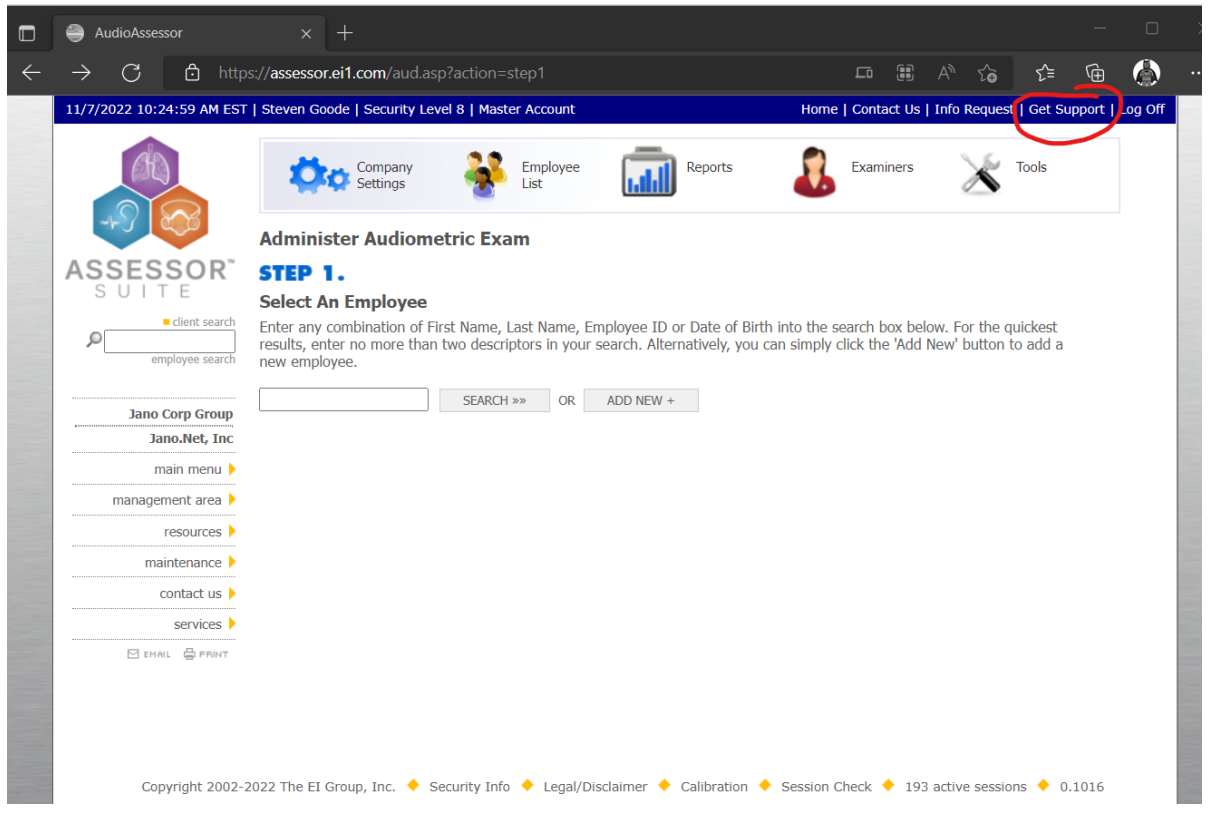